2018/3/20

## 工程's : 既知の問題について

工程'sにおいて、以下の問題が報告されています。

◆ 一部の画面が環境設定の互換性で設定した言語で表示されない。

現象:

「開く」ダイアログや「名前を付けて保存」ダイアログに表示される「OK」ボタン、「キャンセル」ボタン等が、環境設定の互換性で設定した言語で表示されない。

原因:

この現象は、OS の仕様によるものです。

お使いの Windows の言語と、環境設定の互換性で設定した言語が異なる場合、「OK」ボタンや「キャンセル」ボタンなど、Windows 標準の部品は、Windows の言語で表示されます。

該当箇所は下記の表をご参照ください。

| メニュー項目 |                             | OS の言語に依存して表示される箇所                                                                   |  |  |
|--------|-----------------------------|--------------------------------------------------------------------------------------|--|--|
| ファイル   | 新規作成                        | テンプレート選択画面のボタン(開く・キャンセル)                                                             |  |  |
|        | 開く                          | ファイル選択画面のボタン(開く・キャンセル)                                                               |  |  |
|        | 上書き保存                       | ファイル選択画面のボタン(開く・キャンセル)                                                               |  |  |
|        | 名前を付けて保存                    | ファイル選択画面のボタン(開く・キャンセル)                                                               |  |  |
|        | 複数プロジェクトの<br>取込みウィザード       | 画面下部のボタン(戻る・次へ・完了・キャンセル)<br>ファイル選択画面のボタン(開く・キャンセル)                                   |  |  |
|        | インポート<br>(CSV 形式)           | フォルダ選択画面                                                                             |  |  |
|        | エクスポート<br>(CSV 形式)          | フォルダ選択画面                                                                             |  |  |
|        | 印刷                          | 画面下部のボタン(戻る・次へ・完了・キャンセル)<br>プリンターの設定画面、ファイル選択画面                                      |  |  |
|        | 終了                          | 確認画面のボタン(はい・いいえ・キャンセル)                                                               |  |  |
| 編集     | バーの検索                       | 「開始・終了(start/finish)」の日付選択カレンダー                                                      |  |  |
|        | オプション                       | 画面下部のボタン(OK・キャンセル)                                                                   |  |  |
|        |                             | 「ビューの名称(ViewName)」タブのデフォルト値<br>(「規定値に戻す(Reset to defalt)」をクリックすると環境設定で設定した言語<br>になる) |  |  |
|        | 環境設定                        | 画面下部のボタン(OK・キャンセル)                                                                   |  |  |
|        |                             | 「互換性(Compatibility)」のテンプレートファイル選択画面のボタン(開く・<br>キャンセル)                                |  |  |
|        |                             | 「文字(Text)」タブと「ポップアップ(Pop-up タブ)」の「Font」のフォン<br>ト表示                                   |  |  |
|        |                             | W書a07)は<br>・<br>・<br>・<br>・<br>・<br>・<br>・<br>・<br>・<br>・<br>・<br>・<br>・             |  |  |
| 計画値    | すべての最新バーの<br>日付を初期計画に設<br>定 | 確認画面のボタン(はい・いいえ)                                                                     |  |  |
| URL    | 登録                          | ファイル選択画面                                                                             |  |  |

・メインウィンドウ

| 画面項目  |                       | OS の言語に依存して表示される箇所     |
|-------|-----------------------|------------------------|
| ×ボタン  | (クリック時に表示される)<br>確認画面 | 確認画面のボタン(はい・いいえ・キャンセル) |
| ツールバー | ▼メニュー                 | 図(1)、(2)を参照            |
|       | カスタマイズ                | 図(3)を参照                |

以下は、スペイン語版の Windows で工程's 英語版を使用した場合の例です。

図(1):

「▼」上にマウスカーソルを置いたときに表示されるツールチップヘルプ

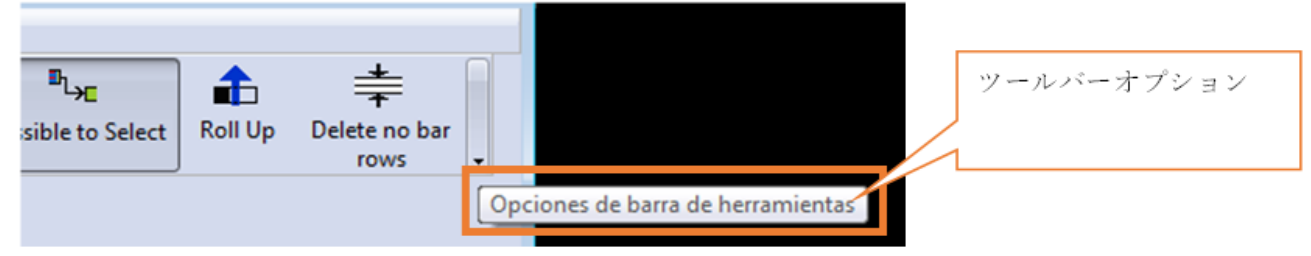

## 図(2)

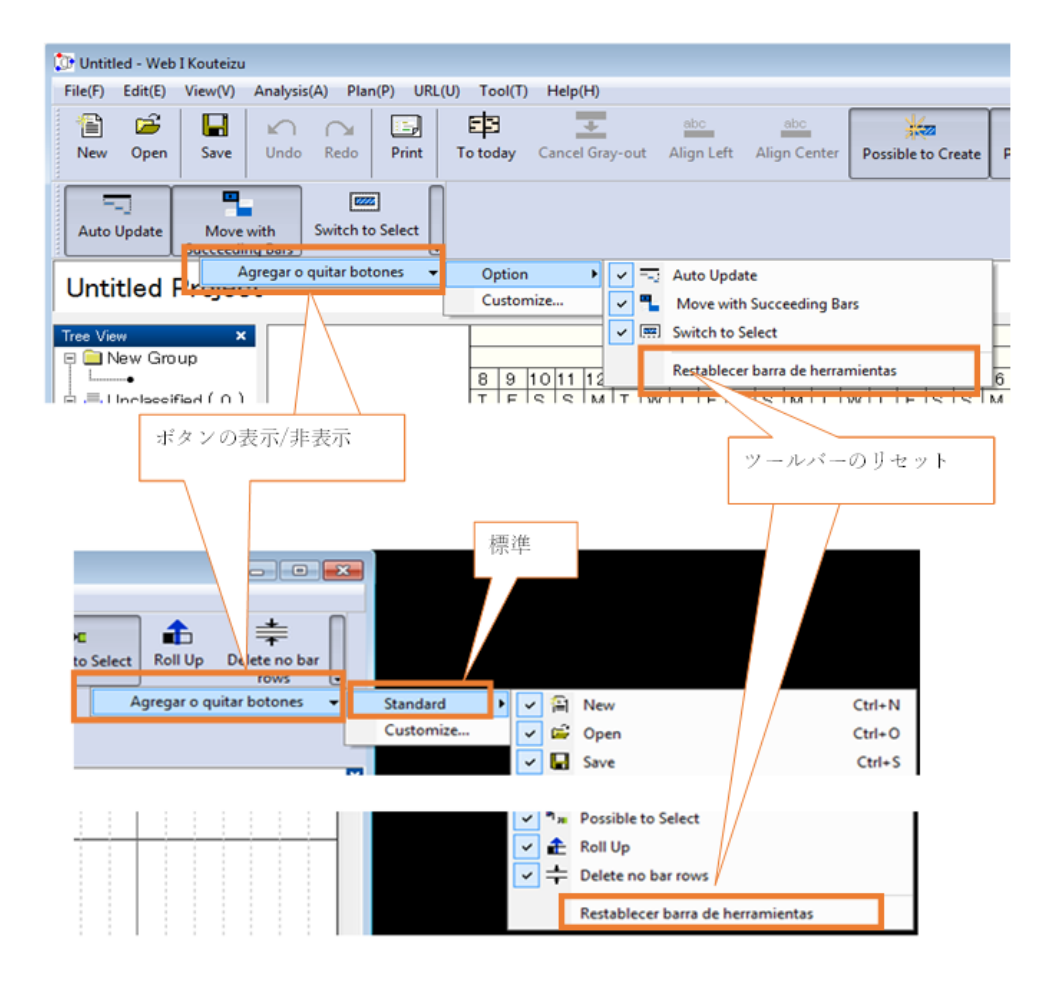

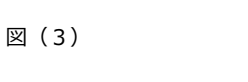

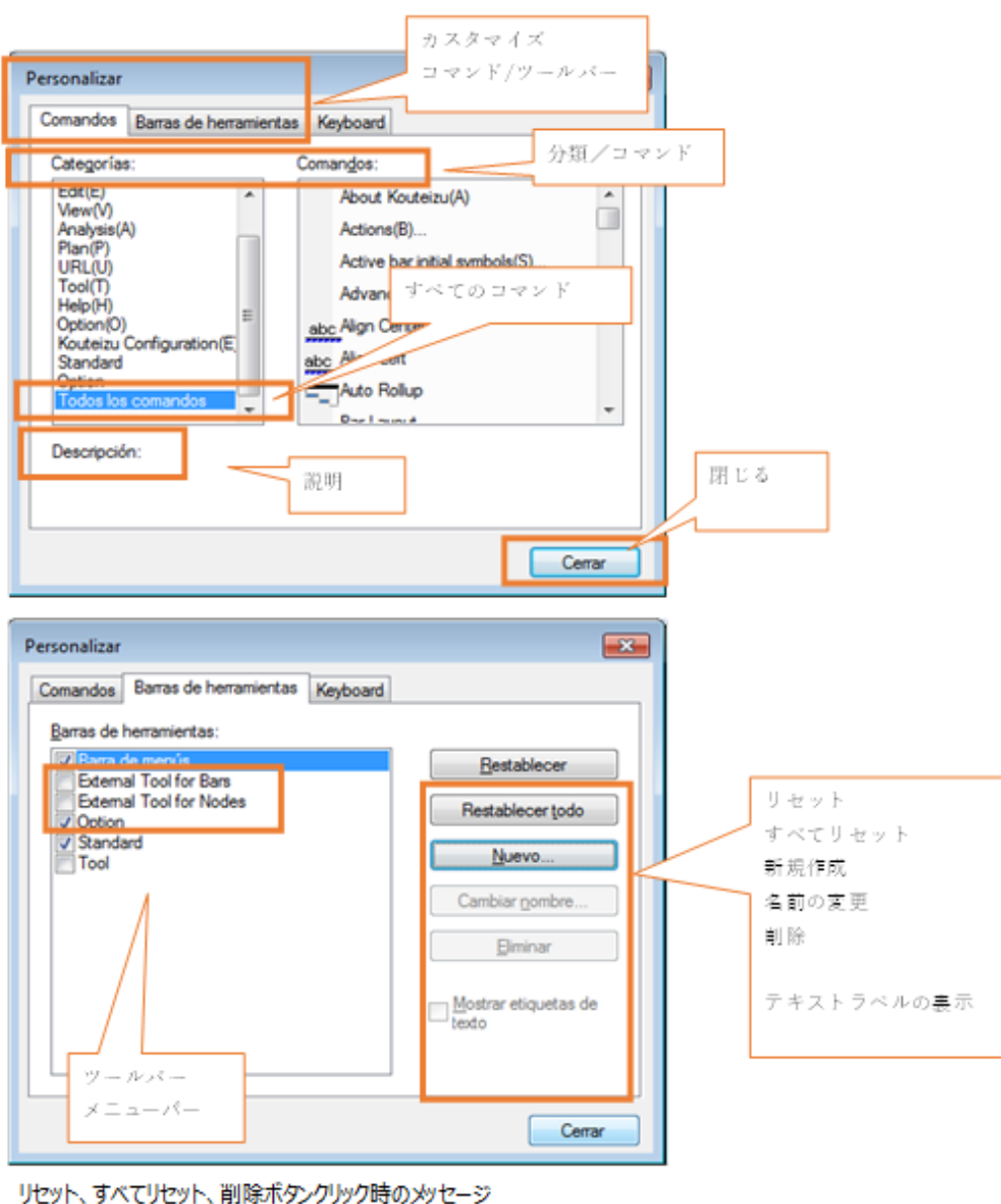

新規作成、名前の変更ポタンクリック時の入力画面

※ 環境設定の互換性を「自動」にした場合、Windows 標準の部品は、Windows の言語で表示されます。